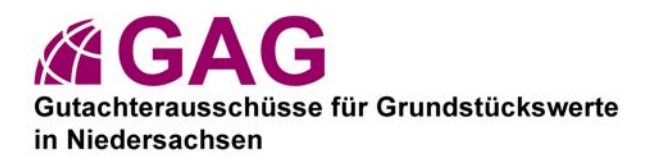

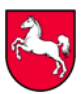

# Hilfe und Hinweise zur Bodenrichtwertauskunft

#### Allgemeines

Um Richtwerte anzusehen, klicken Sie auf "Beispieldaten" oder wenn Sie registriert sind auf "Abonnement".

Beachten Sie bitte, dass Sie Echtdaten nur nach vorheriger Anmeldung und Registrierung erhalten. Klicken Sie im Menü links auf "Nutzungsbedingungen", wo Sie alles Notwendige für Ihre Anmeldung erfahren.

Um eine Erklärung der Kürzel in den Bodenrichtwertkarten zu sehen, klicken Sie im Menü links unter "Legende" auf den entsprechenden Link.

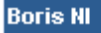

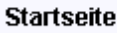

Startseite

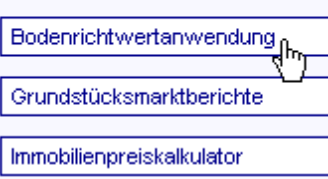

Boris NI Mein Profil: 02SC02156

.35

.90

0,60 GR 35 Nach Eingabe von **Benutzerkennung** und **Passwort** werden die von ihnen abonnierten Dienste angezeigt.

Ein Klick auf den jeweiligen Eintrag öffnet die Anwendung.

**Nutzerdaten** und **Passwort** lassen sich nach Klick auf die Kennung bearbeiten.

Die Bodenrichtwerte für landwirtschaftliche Nutzflächen werden in den Maßstäben 1:50.000, 1:100.000 und 1:200.000,

Bodenrichtwerte für Baulandflächen in den Maßstäben 1:1.250 bis 1:100.000 angezeigt.

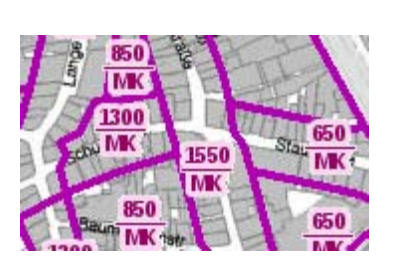

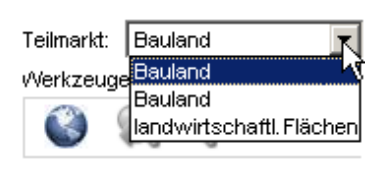

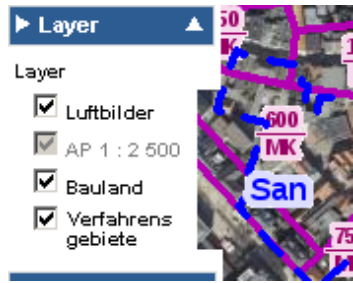

Über das links abgebildete Listenfeld kann der Nutzer zwischen den **Teilmärkten** wechseln.

Zusätzlich lassen sich im Maßstabsbereich 1:1.250 bis 100.000 **Luftbilder** als weiterer Layer einblenden.

Die Begrenzung förmlich festgelegter Gebiete (**Sanierungs- und Entwicklungsbereiche**) nach dem Zweiten Kapitel BauGB (Besonderes Städtebaurecht) wird durch eine blaue Begleitlinie dargestellt.

### Suche von Bodenrichtwerten

Die Suche eines Bodenrichtwertes kann sowohl grafisch über eine Positionierung in den Karten als auch direkt über Eingabe von Suchkriterien (Ort / Gemeinde, Straße, Hausnummer oder Gemeinde, Gemarkung, Flur, Flurstück) erfolgen.

Um Fehleingaben zu vermeiden, wird empfohlen iterativ vorzugehen und die entsprechenden Suchkriterien aus den Listenfeldern per Mausklick auszuwählen. Bei Namensangaben reicht oftmals die Angabe der Anfangsbuchstaben aus. Bei Mehrdeutigkeiten werden Sie gegebenenfalls zu einer weiteren Auswahl aufgefordert.

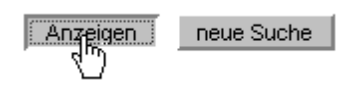

Nach Eingabe oder Auswahl eines Suchkriteriums betätigen sie bitte die Schaltfläche "Anzeigen". Für eine neue Suche klicken Sie bitte auf den entsprechenden Button.

### Suche von Bodenrichtwerten über Ortsnamen oder Adressangaben

| ▶ Suche   |           |          |           |  |  |
|-----------|-----------|----------|-----------|--|--|
| ſ         | Ort       | Gemeinde | Flurstück |  |  |
| 0         | rt / PLZ: | Garbser  | Garbsen   |  |  |
| Straße:   |           | Im Bleek | Im Bleeke |  |  |
| Haus-Nr.: |           | 0036     | •         |  |  |
|           | Anzeig    | gen ne   | ue Suche  |  |  |

Geben Sie zunächst den Ortsnamen, die Postleitzahl oder den Namen der Gemeinde in das dafür vorgesehene Feld ein.

Betätigen sie anschließend die Schaltfläche "Anzeigen".

Wählen sie die gesuchte Straße aus. Durch Angabe des Anfangsbuchstabens läßt sich die Suche innerhalb der Straßenliste beschleunigen.

Klicken sie wieder auf "Anzeigen".

Nach Auswahl der Hausnummer schließen sie den Suchvorgang ab.

### Suche von Bodenrichtwerten über Flurstücksbezeichnungen

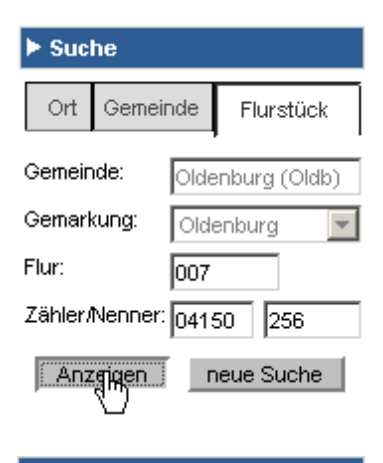

Durch Klick auf die Registerkarte "Flurstück" ändern sie die einzugebenden Suchkriterien.

Geben Sie den Gemeinde- und Gemarkungsnamen ein.

Flur- und Flurstücksnummer müssen vollständig sein.

#### Bodenrichtwerte

Bodenrichtwert für die in der Karte per Nadel markierte Position

> 135 B (0433471) W EFH f750 Umrechnung 4312UD0001

Bodenrichtwert-Legende

Der ermittelte Bodenrichtwert wird zusammen mit weiteren Angaben zur Bodenrichtwertzone in dem dafür vorgesehenen Abschnitt angezeigt.

Parallel dazu wird die gefundene Position im Kartenfenster per Nadel markiert.

### Suche von Bodenrichtwerten über die Karten

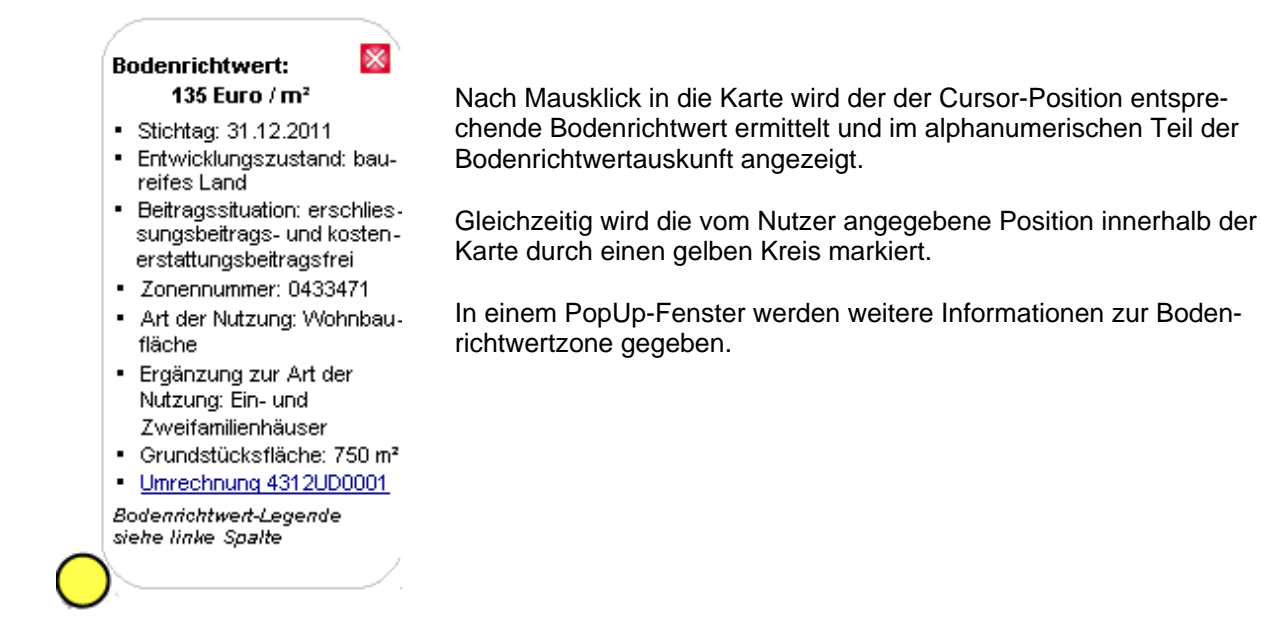

# Maßstabswechsel (Zoom)

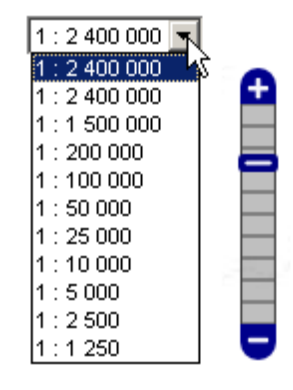

Ein Maßstabswechsel (Zoom) läßt sich

- über das entsprechende Listenfeld
- die Zoomleiste
- durch Doppelklick in die Karte und
- über das Scrollrad der Maustaste

herbeiführen.

# Verschieben des Kartenausschnitts

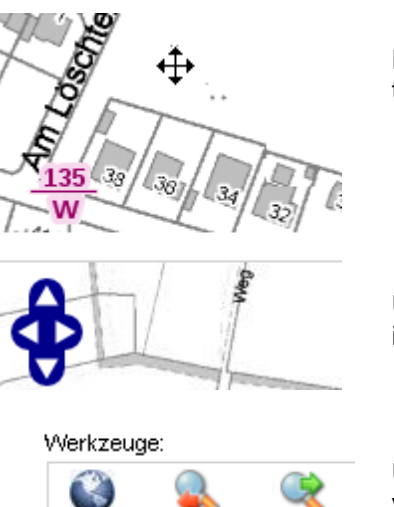

Der angezeigte Kartenausschnitt kann bei gedrückter linker Maustaste entsprechend der Mausbewegung verschoben werden.

Über die Pfeiltasten des Navigationskreuzes bewegen sie die Karte in die angezeigte Richtung.

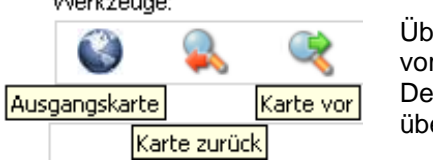

Über die Werkzeuge "Karte vor /zurück" wechseln sie zwischen den vorangegangenen Kartenansichten. Der Klick auf das "Ausgangskarte" führt sie auf die Niedersachsenübersicht.

3

#### Umrechnungstabellen

| The Indiana                                                                                                    |                                                                                                |                                                                                                    |                                                                                                    |               |
|----------------------------------------------------------------------------------------------------|------------------------------------------------------------------------------------------------|----------------------------------------------------------------------------------------------------|----------------------------------------------------------------------------------------------------|---------------|
|                                                                                                    | goot toute a                                                                                   | a gotter out out office                                                                                     |                                                                                                    |               |
| APRIL 10                                                                                                    | · · · · · · · · · · · · · · · · · · ·                                                          | -                                                                                                    |                                                                                                    |               |
| d.automaticality                                                                                                    | ena la manatana d                                                                              | ien. Protection                                                                                             |                                                                                                    | ener tanne Me |
|                                                                                                    | the second second                                                                              | when the test in the state of the state of                                                                  | -                                                                                                    |               |
|                                                                                                    | Services des                                                                                   | and and the second second second second                                                                     |                                                                                                    |               |
| -                                                                                                    | Shelic Selling                                                                                 |                                                                                                    |                                                                                                    |               |
| -                                                                                                    | te mit Fanturke                                                                                | mag (e.B. 4900)                                                                                             |                                                                                                    |               |
| be Etcovert                                                                                                    | or the grant the                                                                               | en entreten der Lege auch ver der h                                                                         | 00+-001 (March                                                                                                    | ituxx         |
|                                                                                                    |                                                                                                |                                                                                                    |                                                                                                    |               |
| 1.4.14.1.14.13                                                                                                    |                                                                                                | 007                                                                                                    |                                                                                                    |               |
| DO DREIS D                                                                                                    | LIC                                                                                            | IIII<br>IIIII                                                                                               |                                                                                                    |               |
| 100 200 100 10                                                                                                    | 111                                                                                            | Denort                                                                                                    | 120                                                                                                    |               |
| INCOMENTS IN<br>100409-001                                                                                                    | 111<br>100<br>100                                                                              | Detail<br>Detail                                                                                            | 120                                                                                                    |               |
| 10200000000000000000000000000000000000                                                                                                    | 1.11<br>1.00<br>1.00<br>1.00                                                                   | Sert<br>Despat<br>Reduced Sector                                                                            | 120<br>A574536                                                                                                    |               |
| STREET                                                                                                    | 1.11<br>1.00<br>1.00<br>0.04                                                                   | ert<br>Desar<br>Solaristeet                                                                                 | 120<br>A574500                                                                                                    |               |
| 200 000 000 00000000000000000000000000                                                                                                    | 1.11<br>1.00<br>1.00<br>0.01<br>0.01                                                           | Telgan<br>Delgan<br>Colemannan<br>Fijele des für bereigensklause                                            | 100<br>Ağrasılı<br>Biller                                                                                                    |               |
| STREET                                                                                                    | 111<br>100<br>100<br>000<br>000<br>000<br>000                                                  | ort<br>Despet<br>Despet<br>Despet<br>Despet                                                                 | 100<br>A554500<br>000 40                                                                                                    |               |
| Second Second Se | 111<br>100<br>100<br>000<br>000<br>000                                                         | Parta de Calendaria<br>Patro de Calendaria<br>Patro de Calendaria                                           | 120<br>A574500<br>100 M                                                                                                    |               |
| 200 Colored Colored Co | 111<br>100<br>100<br>004<br>005<br>005<br>005                                                  | Despart<br>Despart<br>Coderectives<br>Plante des Darbertspanistants<br>Handwith Destations                  | 10)<br>Ağrasılı<br>20 0<br>20 0<br>20 0                                                                                                    |               |
| 200<br>200<br>200<br>200<br>200<br>200<br>200<br>200<br>200<br>200                                                                                                    | 131<br>100<br>100<br>100<br>004<br>005<br>005<br>005<br>005                                    | Delgast<br>Delgast<br>Deleterological<br>Partie des Partientigensbland<br>Inderdank onsumitations           | (X)(m+10)<br>M(Section<br>M(Section)                                                                                                    |               |
| 10 0 0 0 0 0 0 0 0 0 0 0 0 0 0 0 0 0 0                                                                                                     | 111<br>100<br>100<br>004<br>005<br>006<br>006<br>006<br>006<br>006<br>006<br>006<br>006<br>006 | Party des Conferences                                                                                       | 100<br>Agrication<br>Terr or<br>100(art-100)                                                                                                    |               |
| 200 00 00 00 00 00 00 00 00 00 00 00 00                                                                                                    | 110<br>100<br>100<br>000<br>000<br>000<br>000<br>000<br>000<br>000                             | Denkari<br>Denkari<br>Parker des Facterer(presidure)<br>victerAnter on unit_contexter<br>(orderwert (10) m) | (2)<br>Agricul<br>agricul<br>ag | -418200       |
| 1200 000 000 000 000 000 000 000 000 000                                                                                                    | 110<br>100<br>100<br>000<br>000<br>000<br>000<br>000<br>000<br>000                             | Despart<br>Despart<br>Place des Facterelperations<br>Det des Contentportations<br>Det des Contentport       | 100<br>Mg(+450)<br>100 m <sup>2</sup><br>(20(m <sup>2+</sup> (10)<br>(10)                                                                                                    | - 4 18100     |
| 200 000 000 000 000 000 000 000 000 000                                                                                                    | 100<br>100<br>100<br>000<br>000<br>000<br>000<br>000<br>000<br>000                             | Meriani<br>Deletari<br>Parte dei finiteriperatione<br>reteriperatione<br>Deletari (10) m1                   | 100<br>Mg(+450)<br>100 m <sup>2</sup><br>100 (m <sup>2+</sup> (s))<br>100                                                                                                    | - 4 1814      |

#### **Drucken und Abspeichern**

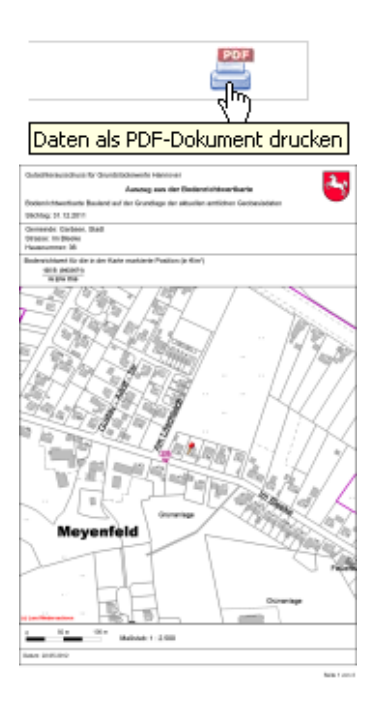

Existiert zum ermittelten Bodenrichtwert eine Umrechnungstabelle, erscheint ein Hinweistext im alphanumerischen Teil der Bodenrichtwertauskunft.

Der Mausklick auf den entsprechenden Vermerk öffnet die zugeordnete Tabelle in einem neuen Fenster.

Wenn Sie das Ergebnis einer Bodenrichtwertrecherche drucken oder abspeichern möchten, klicken Sie auf das Drucker-Symbol oben rechts.

Der entsprechende Bodenrichtwertkartenausschnitt wird zusammen mit Hinweisen zur betreffenden Bodenrichtwertzone, Umrechnungskoeffizienten und weiteren Erläuterungen zur Bodenrichtwertkarte innerhalb eines PDF-Dokuments abgelegt und läßt sich anschließend drucken oder abspeichern.

Auszüge aus der Bodenrichtwertkarte Bauland lassen sich in den Maßstäben 1:1.250 bis 1:100.000 erstellen.

Für landwirtschaftliche Bodenrichtwerte gilt der Maßstab 1:100.000 und 1:200.000.

#### Bodenrichtwertkarte in eine andere Anwendung übernehmen

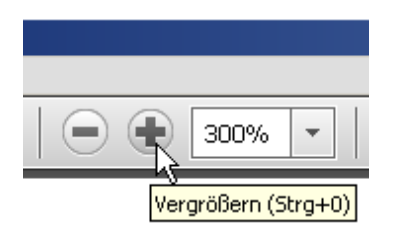

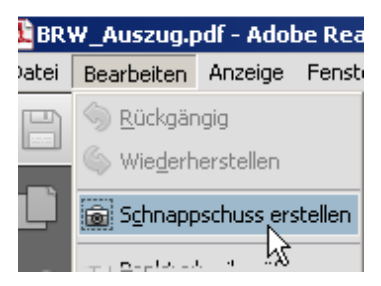

Der Auszug aus der Bodenrichtwertkarte läßt sich aus dem Acrobat Reader in eine andere Anwendung (z.B. WORD) übernehmen.

Um die Qualität des übernommen Bildes zu verbessern, vergrößern sie das angezeigte Dokument im Acrobat Reader z.B. auf 300% und aktivieren Sie das Schnappschuss-Werkzeug des Readers.

Anschließend ziehen Sie einen Rahmen um das Bodenrichtwertformular.

Ihre Auswahl wird automatisch in die Zwischenablage kopiert.

Wechseln Sie in die andere Anwendung und fügen Sie die Auswahl über "Bearbeiten - Einfügen" ein.